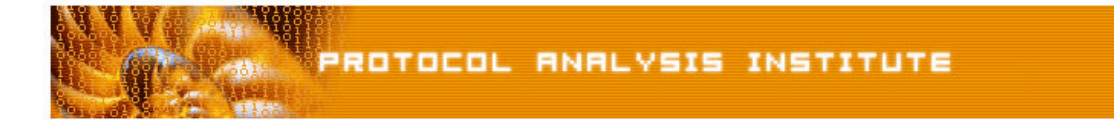

## Quick Reference Step-by-Step Lab 5 Instructions: Just a Scan, Ma'am

| Step-by-Step Instructions: | justascan.pdf                               |
|----------------------------|---------------------------------------------|
| Trace File:                | justascan.dmp                               |
| "Watch the Lab" File:      | justascan.avi (XviD codec) or justascan.wmv |

Step 1: Create an *Ethereal Labs* directory on your hard drive and copy the trace files from the LLK6 over to that directory.

## Step 2: Launch Ethereal.

- Step 3: Select File > Open on the Ethereal menu bar. Select your local drive off the drive list and double-click on the Ethereal Labs directory you created in Step 1. Double-click on the justascan.dmp trace file.
- **Step 4**: This trace file contains what appears to be a scan on a target system, 10.1.0.1. Are these scans really coming from 10.1.0.2? **Look closely at packets 13, 14 and 15**.
- Step 5: Click on packet 13. Ethereal decodes the destination port as "echo." Click on packet 14 uh, oh. We can see the scanner has responded with an ACK to complete the handshake. If this was a spoofed address, the scanner doesn't need to finish up the handshake. This is a great indication that the scanner is really using IP address 10.1.0.2 at this time. Now they may have stolen it temporarily from another user on the network but at this time, it appears that this scanner is using 10.1.0.2.
- **Step 6**: What else is happening in this trace? **Scroll through the trace to the end**. What changed?
- Step 7: Did you notice the sudden change in the destination port numbers? Look for the pattern.
- **Step 8**: **Click on packet 29**. Ethereal has decoded the destination port field as "nameserver." To learn what port number is defined, look inside the detail decode of that packet.
- Step 9: Continue scrolling through the trace and write down the port number pattern.
- Step 10: Ok... so now we can clearly see a pattern—start at x, increment by 4 and repeat three times in a row, then drop back to x+1. Repeat. Unfortunately our target isn't responding any more. In fact when this trace was taken our target never did respond again it died. Why?

Well – did you notice what else changed suddenly at packet 27? Click **View > Time Display Format > Seconds Since Previous Packet** to ensure you are looking at the time from the end of one packet to the end of the next packet.

Now **examine the trace from packet 27 to packet 38**. What is the new rate of the scan? How does that compare to the scan process in packets 1 through 26?

If you'd like to be walked through this process, check out the *BYOL* section of LLKv6. See the *Laura Chappell Master Library (LCML)* at <u>www.packet-level.com</u> for additional self-paced labs.